Pre úspešné zaslanie požadovaných údajov z vášho informačného systému do Centrálneho registra je potrebné splniť niekoľko podmienok.

V tomto dokumente je stručný návod ako to urobiť.

Dokument neobsahuje všetky podrobnosti, ale veríme, že pomôže hlavne začínajúcim pracovníkom pri zasielaní údajov do Centrálneho registra.

## Prihlasovacie údaje škôl z minulého roka pre RIS zostávajú v platnosti. Počas zberu sa nemenia. Vynútená zmena hesla bude vyžadovaná až po ukončení zberu.

Pre potreby zasielania údajov do Centrálneho registra potrebujete mať nainštalovanú aplikáciu eŠkola vo verzii **minimálne** 1.42.148.0 publikovanú 14. 09. 2018.

### Najdôležitejšie zmeny oproti minulému zberu:

- Z dôvodu zaradenia automatizovaného výpočtu niektorých položiek Výkazu V4-01 bol doplnený podrobnejší číselník **typov špeciálnych tried,** preto nestačí zaradenie žiaka do triedy typu špeciálna, treba bližšie určiť typ špeciálnej triedy. (platnosť položky "špeciálna" bola skončená)
- Pre potreby financovania športov v športových triedach gymnázií bol zavedený číselník Druh športu a zaradenie športov do skupín pre financovanie.(EDUZBER)
- Pristúpilo sa k rozlišovaniu atribútov V hmotnej núdzi a Zo sociálne znevýhodneného prostredia
- Boli vytvorené nové zoznamy ŠaUO, ktoré sú zaradené do kategórií (EDUZBER)
  - Nad rámec výkonov určených VZN VÚC
  - o Nad rozsah potrieb trhu práce
  - Žiaduci odbor pre trh práce

V závere dokumentu je zoznam atribútov, ktoré sú zasielané do Centrálneho registra s vyznačenou povinnosťou ich vyplnenia a zaslania.

Na snímkach obrazoviek sú v dokumente farebnými krúžkami vyznačené atribúty, ktoré sú potrebné pre zasielanie údajov zo školského informačného systému do Centrálneho registra.

Pri žiakoch a zamestnancoch červené krúžky označujú atribúty, ktoré musia byť v aktualizačnej dávke zaslané.

Dokument budeme priebežne dopĺňať na základe požiadaviek a podnetov z reálnej praxe zberu.

# Obsah

|   | Ako za | slať údaje do Centrálneho registra pomocou aplikácie eŠkola | 1  |
|---|--------|-------------------------------------------------------------|----|
| 1 | Štar   | t aplikácie                                                 | 3  |
| 2 | Škol   | a                                                           | 3  |
|   | 2.1    | Atribúty školy                                              | 4  |
|   | 2.2    | Nastavenie aktuálneho školského roka                        | 4  |
| 3 | Štuc   | ijné a učebné odbory                                        | 5  |
|   | 3.1    | Atribúty študijného a učebného odboru                       | 6  |
|   | 3.2    | Jazyk študijného a učebného odboru                          | 6  |
| 4 | Trie   | dy                                                          | 7  |
|   | 4.1    | Trieda - Základné údaje                                     | 7  |
| 5 | Prec   | lmety                                                       | 8  |
|   | 5.1    | Predmety – číselníkové hodnoty                              | 8  |
|   | 5.2    | Predmety – nečíselníkové hodnoty                            | 9  |
| 6 | Žiac   |                                                             | 10 |
|   | 6.1    | Žiak - Základné údaje                                       | 10 |
|   | 6.2    | Žiak - Doplňujúce údaje                                     | 11 |
|   | 6.3    | Žiak - CR                                                   | 11 |
|   | 6.4    | Žiak - Rozhodnutia                                          | 12 |
| 7 | Zam    | estnanci                                                    | 13 |
|   | 7.1    | Zamestnanec - Základné údaje                                | 13 |
|   | 7.2    | Zamestnanec - Doplňujúce údaje                              | 14 |
|   | 7.3    | Zamestnanec - Kontaktné údaje                               | 14 |
|   | 7.4    | Zamestnanec - Mzda                                          | 15 |
|   | 7.5    | Zamestnanec - Pracovný pomer                                | 15 |
|   | 7.6    | Zamestnanec - Úväzok                                        | 15 |
|   | 7.7    | Zamestnanec - CR                                            | 16 |
| 8 | Výst   | иру                                                         | 17 |
|   | 8.1    | Zamestnanci                                                 | 17 |
|   | 8.2    | Žiaci                                                       | 18 |
|   | 8.3    | Pridelenie EDUID                                            | 18 |
| 9 | Zasl   | anie do Centrálneho registra                                | 19 |
|   | 9.1    | Žiadosť o EDUID                                             | 19 |
|   | 9.2    | Povinné údaje pre získanie EDUID – 1. časť                  | 21 |
|   | 9.3    | Povinné údaje pre získanie EDUID - 2. časť                  | 21 |
|   | 9.4    | Prihlásenie pre komunikáciu s CR                            | 22 |
|   | 9.5    | Prevzatie EDUID                                             | 23 |
|   | 9.6    | Export údajov do CR – Aktualizačná dávka                    | 23 |
|   | 9.7    | Prevzatie výsledkov exportu                                 | 24 |
| 1 | 0 Zo   | oznam atribútov sílinkou na obrazovku v aplikácii eŠkola    | 26 |
|   | 10.1   | Pre získanie EDUID                                          | 26 |
|   | 10.2   | Aktualizačná dávka DZP                                      | 26 |
|   | 10.3   | Aktualizačná dávka - zamestnanec                            | 28 |

## 1 Štart aplikácie

Po nainštalovaní aplikácie, pri zadávaní prístupového kódu z gridkarty sa zobrazí okno aplikácie eŠkola. Je potrebné mať pripojenie k internetu, aby bolo možné overiť, či pracujete s najnovšou verziou aplikácie.

Staršie verzie aplikácie totiž nepodporujú zasielanie niektorých údajov, ktoré sú aktuálne požadované.

| $\sim$            | Prihlásenie                                        |
|-------------------|----------------------------------------------------|
|                   | Číslo GRID karty                                   |
|                   | Hodnota z F2                                       |
|                   | Pamätať číslo GRID karty Prihlásiť                 |
|                   | Zadajte číslo GRID karty a hodnotu z danej pozície |
| eŠkola 1.42.148.0 |                                                    |
| 0 Ukončiť         | Nastavenia                                         |

Obrázok 1 - Prihlásenie / číslo verzie aplikácie

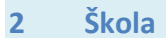

K tomu, aby bolo možné úspešne komunikovať s Centrálnym registrom, je potrebné mať správne vyplnené atribúty školy na záložke **Škola**.

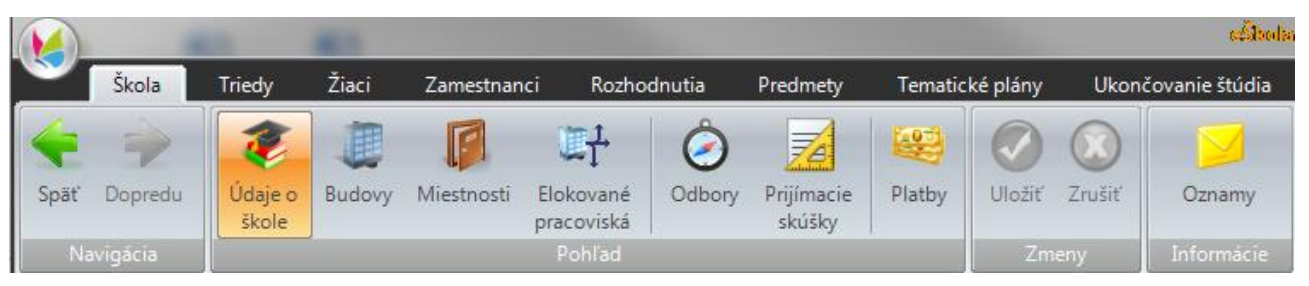

Obrázok 2 – Spravovanie údajov školy

Po rozkliknutí tlačidla **Údaje o škole,** na záložke **CR** je to predovšetkým EDUID – jednoznačný identifikátor, ktorý bol vašej škole alebo školskému zariadeniu pridelený a zaslaný spolu s heslom.

Okrem toho je dôležitým atribútom aj týždenný pracovný čas vašej organizácie.

## 2.1 Atribúty školy

| ákladné Doplň | ujúce CR      |                         |       |
|---------------|---------------|-------------------------|-------|
| Dátum od      | 01.09.2015 💌  | Týždenný pracovný čas 🔵 | 37,50 |
| Typ prevádzky | Jednozmenná 💌 | IČO organizácie         |       |
| Eduld         | 91000027      | D                       |       |

Obrázok 3- Spravovanie údajov školy pre potreby CR

#### 2.2 Nastavenie aktuálneho školského roka

Je potrebné sa ubezpečiť, či je nastavený aktuálny školský rok 2017/2018.

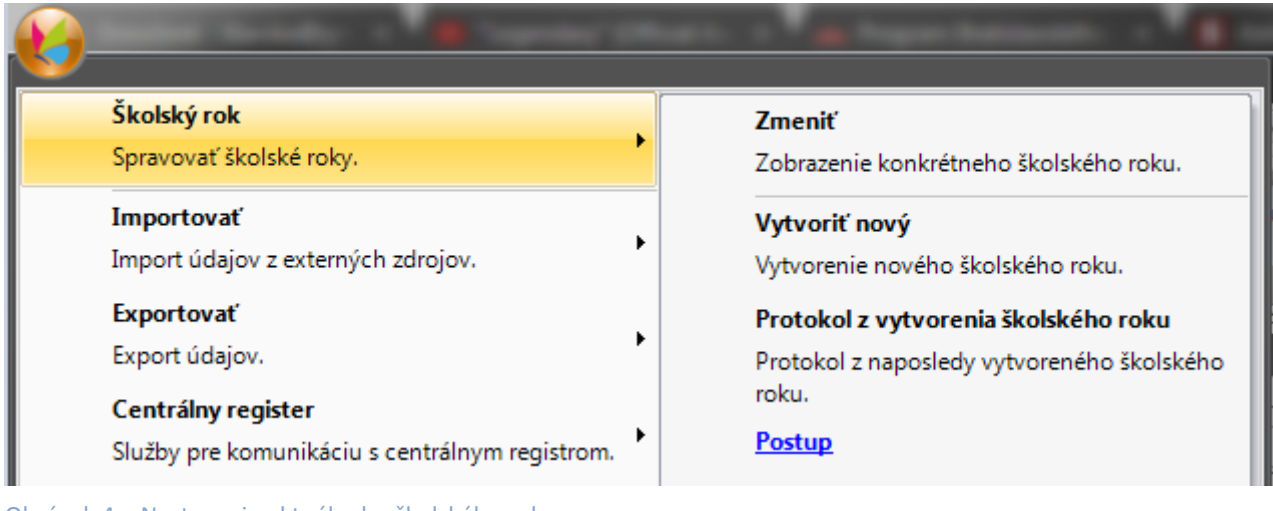

Obrázok 4 – Nastavenie aktuálneho školského roka

## 3 Študijné a učebné odbory

V Centrálnom registri musí mať škola zadané povolené odbory (ŠaUO) v súlade s ich oficiálnym priradením škole. Ak sa vyskytne problém s uvedením niektorého zo študijných a učebných odborov (ŠaUO) a ich kódov, ktorý nie je možné riešiť v rámci školského informačného systému, kontaktujte správcu registra ŠaUO: anton.kvassay@cvtisr.sk.

V prípade nesúladu, nebudú do CR zapísaní žiaci na "nepovolených" odboroch.

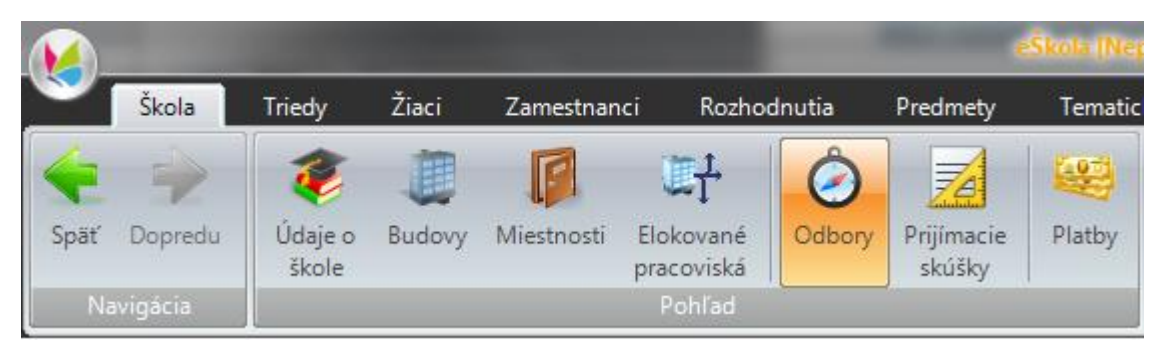

Obrázok 5 Spravovanie povolených študijných a učebných odborov

Pridávanie odboru je možné kliknutím na ikonu 😳 v sekcii Záznamy

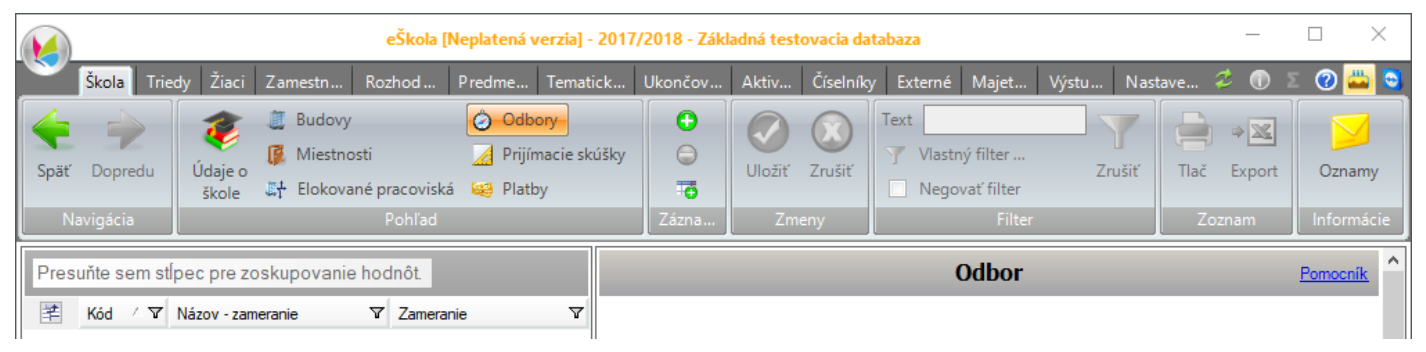

Obrázok 6 - Pridávanie ŠaUO

## 3.1 Atribúty študijného a učebného odboru

|                                                                                                    | eŠkola [Neplatená verzia] - 2017/                                                                                                    | 2018 - Základná testovacia databaza                                             |                       |                                   |
|----------------------------------------------------------------------------------------------------|----------------------------------------------------------------------------------------------------|---------------------------------------------------------------------------------|-----------------------|-----------------------------------|
| Škola Triedy Žiaci Zan                                                                                                    | n Rozh Pred Tem Uko                                                                                                    | Akti Čísel Exter Maje                                                           | Výst Nast 兺           | 🕕 Σ 🕐 👑 🧕                         |
| Späť Dopredu<br>Navigácia                                                                                                    | Image: Constraint of the second second s | Text Text Text Text Text Text Text Text                                         | Tlač Export<br>Zoznam | Oznamy<br>Informácie              |
| Presuňte sem stĺpec pre zosku                                                                                                    |                                                                                                    | Odbor                                                                           |                       | Pomocník                          |
| Image: Note of the constraint of the constraint of the constr | Názov • strojárstvo<br>Názov alt.<br>Ženský rod<br>Ženský rod alt.<br>Základné Doplňujúce Doplňuj<br>Zameranie • výroba, montáž<br>Zameranie alt.<br>Stupeň vzdelania• 3C - stredné od<br>Teoretické vyuč.<br>Klinická prax<br>Nad potreby trhu práce • □                                                                                                    | úce alt.<br>a oprava prístrojov, strojov <br>Ibomé vzdelanie<br>Praktické vyuč. | K6                    | d • 2414L<br>id • 01 =<br>žka • 4 |

## 3.2 Jazyk študijného a učebného odboru

Na záložke Obsah štúdia je potrebné mať vyplnený vyučovací jazyk daného študijného a učebného odboru.

|                 |                           | Odbor              |                           | Pomocník        |
|-----------------|---------------------------|--------------------|---------------------------|-----------------|
| Názov           | strojárstvo               |                    |                           | Kód 2414L       |
| Názov alt.      |                           |                    |                           |                 |
| Ženský rod      |                           |                    |                           |                 |
| Ženský rod alt. |                           |                    |                           |                 |
| Základné D      | oplňujúce Doplňujúce alt. | Obsah štúdia       |                           |                 |
| 😤 Názov         | ,                         | Poč. hod. týždenne | Poč. hod. za celé štúdium | Vyučovací jazyk |
| 1               |                           | 0,0                | 0,0                       | 0 slovenský     |
|                 |                           |                    |                           | 13              |

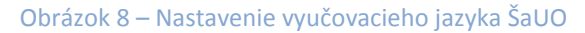

## 4 Triedy

Mnohé potrebné atribúty je možné zapísať alebo vybrať z číselníka na záložke **Triedy.** Na obrázku sú vyznačené atribúty, ktoré sú zasielané do Centrálneho registra.

## 4.1 Trieda - Základné údaje

|                                                                                                    | eŠko                                                                                              | la [Neplatená verzia] - 20                                                            | 17/2018 - Základná testova                               | cia databaza                                           |                                   |                                                    |
|----------------------------------------------------------------------------------------------------|---------------------------------------------------------------------------------------------------|---------------------------------------------------------------------------------------|----------------------------------------------------------|--------------------------------------------------------|-----------------------------------|----------------------------------------------------|
| Škola Triedy Žiaci                                                                                                    | Zamest Rozhod                                                                                     | Predme Tematic I                                                                      | Ukončo Aktiv Číselník                                    | y Externé Majet                                        | Výstu Nastave                     | ខ 🕕 💈 🕐 🚢 💐                                        |
| Späť Dopredu<br>Navigácia                                                                                                    | Odborný<br>výcvik<br>ohľad Záznam                                                                 | azať Vložiť Zrušiť<br>y Zmeny                                                         | Text Vlastný filter Vlastný filter Negovať filter Filter | Zrušiť Tlač Exp                                        | xort eTlačivá                     | Oznamy<br>nformácie                                |
| Presuňte s                                                                                                    |                                                                                                   |                                                                                       | Trieda                                                   |                                                        |                                   | Pomocník                                           |
| Image: System         Názov           1         9A         Názov           2         1.B         Názov           3         2.B         Názov           4         3.B         Forma štúdia           5         4.B         Forma štúdia | • 2.B<br>svedčení 2.B<br>• denná                                                                  |                                                                                       |                                                          |                                                        | Externá 📄                         | Skratka 2.B<br>Kód <mark>2B</mark><br>Ročník • 2 • |
| 6 8.A Základné ú<br>Druh štúdi:<br>Triedny uč<br>Odbor<br>Oddelenie                                                                                                    | aje Delenía / skupiny<br>a úplné stredné odbor<br>iteľ Záborský Jonáš, Rt<br>2414 L 01 strojárstv | Predmety Ziaci Rozvr<br>ně 4 a 5 ročné<br>IDr., CSc.<br>) - výroba, montáž a oprava p | h hodin<br>rístrojov, strojov (4 r.)                     | Miestnosť     Zást. triedr     Vyučovací     Rozšírené | leho<br>jazyk ¶slovenský<br>vyuč. | •<br>•                                             |
| Poradie<br>Špeciálna<br>Typ triedy<br>Poznámka                                                                                                    | Spec. potreba podľa centrálneho registra                                                          | •<br>bežná                                                                            |                                                          | Triedny dô                                             | verník                            | Specializovaná 🖳                                   |
| Vybraných:                                                                                                    | c výkonov určených VZN ● [                                                                        | 3                                                                                     |                                                          |                                                        |                                   | •                                                  |

Obrázok 9 – Trieda / Základné údaje

### 5 Predmety

Predmety je možné zapísať na záložke Predmety.

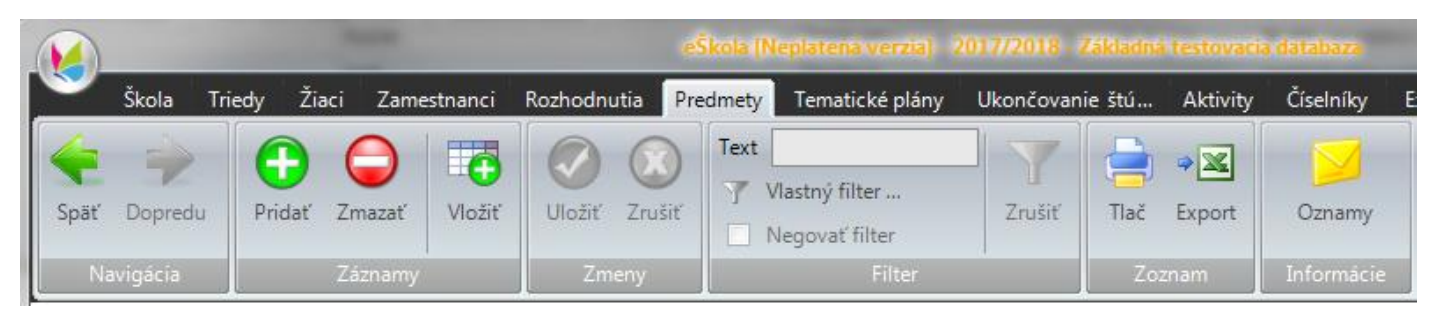

Obrázok 10 - Predmety

### 5.1 Predmety – číselníkové hodnoty

Predmety viete pridávať dvoma spôsobmi. V prvom rade použijete ikonu wiele na záložke predmety. Zobrazí sa zoznam predmetov zosynchronizovaný s CR.

|       |                                              | Zaciat      | ok textu |
|-------|----------------------------------------------|-------------|----------|
| 2     | Názov                                        | ∠ ▼ Skratka | Y        |
| 1)    | 1. Voliteľný predmet                         | VP1         |          |
| 2     | 10-dňová súvislá prax                        | PXX         |          |
| 3     | 2. Voliteľný predmet                         | VP2         |          |
| 4     | <ol><li>Voliteľný predmet</li></ol>          | VP3         |          |
| 5     | <ol> <li>Voliteľný predmet</li> </ol>        | VP4         |          |
| 6     | Abeceda slušného správania                   | ABS         |          |
| 7     | Abiotické zložky krajiny                     | AZK         |          |
| 8     | Adaptácia stavieb                            | ADS         |          |
| 9     | Adaptácie a rekonštrukcie stavieb            | ADR         |          |
| 10    | Adaptácie stavieb                            | ADB         |          |
| 11    | Administrácia počítačových systémov          | APY         |          |
| 12    | Administration workshop                      | AWS         |          |
| 13    | Administratíva                               | ADM         |          |
| 14    | Administratíva a hospodárska korešpondencia  | AKC         |          |
| 15    | Administrat íva a korešpondencia             | ADK         |          |
| 16    | Administratíva a zdravotnícka dokumentácia   | AZD         |          |
| 17    | Administrat íva cestovnej kancelárie         | ACK         |          |
| 18    | Administrat íva podnikateľa                  | AAO         |          |
| 19    | Administrat íva predaja                      | ADA         |          |
| 20    | Administrat íva predajne                     | ADP         |          |
| 21    | Administrat íva prevádzky služieb            | AZS         |          |
| 22    | Administrat íva skladovania                  | ADT         |          |
| 23    | Administrat íva služieb                      | ADZ         |          |
| 24    | Administratíva v doprave                     | ADD         |          |
| 25    | Administratíva v službách                    | ADV         |          |
| 26    | Administratívna a hospodárska korešpondencia | AHK         |          |
| 27    | Administrat ívna technika                    | AMI         |          |
| 28    | Administratívne a korešpondenčné cvičenia    | AKV         |          |
| 29    | Administrat ívne cvičenia                    | ADC         |          |
| 30    | Administrat ívne práce v podniku             | ADU         |          |
| /ybra | ných: 1                                      |             | 1 / 6429 |

Obrázok 11 Číselník predmetov

Po výbere sa predmet uloží a môžete editovať jeho vybrané údaje.

## 5.2 Predmety – nečíselníkové hodnoty

Ak predmet nenájdete v číselníku použijeme ikonu Pridate predmet manuálne.

Predmet

Pomocník

| Vzdelávacia oblasť   |                               |       |            |         |          | -    |
|----------------------|-------------------------------|-------|------------|---------|----------|------|
| Názov                | Abiotické zložky krajiny      |       |            | Skratka | AZK      |      |
| Názov alt.           |                               |       |            | Тур     | povinný  | -    |
| Názov v 2. páde      |                               |       |            |         |          |      |
| Názov v 2. páde alt. |                               |       |            |         |          |      |
| Spôsob hodnotenia    |                               |       | •          |         |          |      |
| Triedy / odbory 2    | námky                         |       |            |         |          |      |
| 😤 Trieda             | <ul> <li>Vyučujúci</li> </ul> | Odbor | Hodnotenie | Тур     | predmetu | Hod. |
|                      |                               |       |            |         |          |      |

Obrázok 12 Detail predmetu

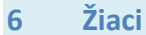

## K ukladaniu údajov o žiakoch sa dostanete na záložke Žiaci po kliknutí na ikonu Žiaci

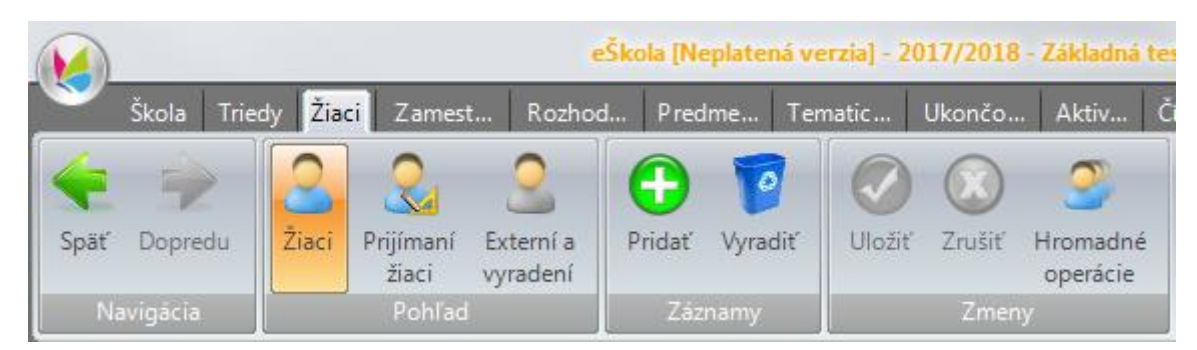

Obrázok 13 – Spravovanie údajov o žiakoch

Údaje o žiakovi sú rozdelené na viacerých záložkách.

Na nasledovných obrazovkách sú vyznačené atribúty, ktoré sú zasielané do Centrálneho registra(CR). Nie všetky sú pre každého žiaka povinné.

Povinné atribúty sú označené červenou značkou.

Atribúty, ktoré nie sú pre každého žiaka povinné sú označené zelenou značkou. Ak sú vyplnené, je možné ich exportovať v aktualizačnej dávke do CR.

Povinnosť vyplnenia atribútov sa nachádza na konci dokumentu tu.

### 6.1 Žiak - Základné údaje

| eno <mark>•</mark> Miriama<br>odné číslo <b>•</b> 005404/0 | 019                                     | Priezvisko<br>Dátum narod. | <ul> <li>Jánovská</li> <li>04.04.2000</li> </ul> | •                     |                    | Vyra              | adený zo spracov. 🛽 |
|------------------------------------------------------------|-----------------------------------------|----------------------------|--------------------------------------------------|-----------------------|--------------------|-------------------|---------------------|
| rieda • 3.B                                                |                                         | Čís. v tried. vý           | kaze                                             | 2                     |                    |                   | Externý             |
| Zákonní zástupco                                           | Súťaže / Akcie                          | Krúžky                     | Katalógový list                                  | Školské VVZ           | Externé školy      | CR                |                     |
| Základné údaje                                             | Doplňujúce údaje                        | Platby                     | Známky                                           | Vysvedčenie           | IŽK                | Prijímacie skúšky | Rozhodnutia         |
| Rodné priezvisko                                           | <ul> <li>Rodinová</li> </ul>            |                            | Cele                                             | é meno alt.           |                    |                   |                     |
| Miesto narodenia                                           | Poprad                                  |                            | -                                                |                       | Štát narodenia     | SR 💌              |                     |
| Národnosť                                                  | •česká 🔹                                | -                          |                                                  |                       | Štátna príslušno   | sť •ČR 💌          | Ento                |
| Pohlavie                                                   | 🛡 žena 🔍 💌                              |                            | Trvalý p                                         | obyt v SR 📃 🛛 Dĺžka   | a vzdelávania v SR | •                 | 1010                |
| Rok škol. dochádzky                                        | • 3 ≑                                   |                            |                                                  |                       | Ročník             | •3 🔹              |                     |
| Odbor                                                      | e 6335 Q 00 medzinarod                  | lne podnikanie - podn      | ikanie 🗨 🛛 Zan                                   | eranie                |                    | -                 |                     |
| Forma štúdia                                               | denná                                   |                            | -                                                |                       | Identifikátor      | 47100043          |                     |
| Predch. vzdelanie                                          |                                         |                            |                                                  |                       | Náb. výchova       | •                 |                     |
| Číslo vzdel. pouk.                                         |                                         |                            | Upla                                             | atňuje vzdel. pouk. 🗌 | Kateg, poskyt.     | -                 |                     |
| Dátum nástupu                                              | • 01.09.2017 💌                          |                            |                                                  |                       | Dátum ukončeni     | •                 |                     |
| Špeciálne potreby                                          | <ul> <li>intelektové nadanie</li> </ul> |                            | ▼ Vzd                                            | el. variant 🗣 B 🛛 💌   | Integrovaný        | •                 |                     |
| Ošetrujúci lekár                                           |                                         |                            |                                                  |                       | Poistné            | -                 |                     |
| Oslob. od dochádzky                                        | r 🚛                                     |                            | Zne                                              | výhod. prostredie 🗨 📃 | Štipendium         |                   |                     |
| Variabilný symbol                                          |                                         |                            |                                                  | Hmotná núdza 🔍        | Nárok na doprav    | né 🖕 📃            |                     |
| Odborný výcvik-                                            |                                         |                            |                                                  |                       |                    | ]                 |                     |
| Názov                                                      |                                         |                            | Prac                                             | ovisko                |                    |                   |                     |
| Majster                                                    |                                         |                            | Týž                                              | deň                   |                    |                   |                     |

Obrázok 14 – Žiak / Základné údaje

## 6.2 Žiak - Doplňujúce údaje

| Zákonní zástupco                                                 | Súťaže / Akcie   | Krúžky        | Katalógový list | Školské VVZ                                                                 | Externé školy         | CR              |                 |
|------------------------------------------------------------------|------------------|---------------|-----------------|-----------------------------------------------------------------------------|-----------------------|-----------------|-----------------|
| Základné údaje                                                   | Doplňujúce údaje | Platby        | Známky          | Vysvedčenie                                                                 | IZK                   | Prijímacie skú  | šky Rozhodnutia |
| Číslo OP<br>Zdravotná poisťovňa<br>Rodianý otru                  |                  | Číslo pasu    | T<br>Č          | itul pred<br>Šíslo preukazu ZP                                              |                       | Titul za        |                 |
| Adresa trvalého pol<br>Ulica Hlavná<br>Obec Bardejov<br>Mest. č. | bytu             | Čísk<br>V PSČ | 085 01 ▼ 0      | Adresa dochádzky       Iica       Hlavná       bec       Bardejov       tát | do školy je odlišná – |                 |                 |
| Okres •Bardejov<br>Štát •Slovensk                                | 0                |               | Súr             | rodenci<br>Priezvisko a mer                                                 | no Trieda             | Dátum narodenia | Rodné číslo     |
| Kontakt<br>Telefón<br>E-mail                                     |                  | Mobil ቀ       |                 |                                                                             |                       |                 |                 |
| Poznámka                                                         |                  |               |                 | 5 🔾                                                                         |                       | Vybraných: 0    | -/-             |
|                                                                  |                  |               |                 |                                                                             |                       |                 | *               |

Obrázok 15 – Žiak / Doplňujúce údaje

## 6.3 Žiak - CR

| Zákonní zástupco    | Súťaže / Akcie   | . Krúžk            | y Kataló             | gový list   | Školsk  | :é VVZ       | Externé školy    | CR             |       |             |
|---------------------|------------------|--------------------|----------------------|-------------|---------|--------------|------------------|----------------|-------|-------------|
| Základné údaje      | Doplňujúce údaj  | je Platb           | y Zna                | ímky        | Vysved  | dčenie       | IŽK              | Prijímacie sl  | kúšky | Rozhodnutia |
| Eduld               | [                | 930382906          | žiado                | osť o Eduld | •       |              |                  |                |       |             |
| Druh štúdia         | •                | riadne štúdium     |                      |             | -       | Nadanie      |                  | •              |       | •           |
| Forma organizácie v | výchovy a vzdel. | denná - nepretržit | á                    |             | -       | Dôvod dlhoo  | lobej neprítom.  | •              |       | •           |
| Typ dochádzky       | •                | opakuje ročník     |                      |             | -       | Typ ukončer  | nia štúdia       | •              |       | •           |
| Vyučovanie vo väzb  | e e              |                    |                      |             | -       | Miesto prakt | tického vyuč.    | •              |       | •           |
| Druhá zmena         | • [              | Spo                | ojená trieda         |             | •       | Predpoklada  | aná účasť na ly: | žiarskom kurze |       | • 🔽         |
| Stravník v ŠJ       | •[               | 🗌 Výl              | ber školného         |             | •       | Predpoklada  | aná účasť v ško  | ole v prírode  |       | • 🔽         |
| Potreba ZAU         | •[               | Sta                | rostlivosť ZAU       |             | •       | Bez informá  | cií o žiakovi    |                |       | •           |
| Starostlivosť SAU   | •[               | Ro                 | dičia poberajú socia | álne dávky  | •       | Navštevuje   | ŠKD              |                |       | •           |
| Športová príprava   | •[               | V Du               | álne vzdelávanie     |             | •       |              |                  |                |       |             |
| Špeciálny vzdelávao | cí program 🔹 🔍   |                    |                      |             | -       | Druh športu  |                  | •              |       |             |
|                     |                  | 09 10              | 11 12                | 01          | 02      | 03 04        | 05               | 06             |       |             |
| Neospr. hodiny po m | nesiacoch 🛛 🔸    |                    |                      |             |         |              |                  |                |       |             |
| Prerušenie štúdia   | od ●             | •                  | do 🔸                 | -           | dôvod • |              |                  |                |       |             |

Obrázok 16 – Žiak / Špeciálne údaje pre CR

Počet neospravedlnených hodín za uplynulý mesiac je povinný údaj len pre tých žiakov, ktorí majú zameškané neospravedlnené hodiny.

## 6.4 Žiak - Rozhodnutia

| 74 4 4                | C/n X / AL :          | 17.771              |                          | ÕL L L AMZ    |                      | <u></u>              |                     |
|-----------------------|-----------------------|---------------------|--------------------------|---------------|----------------------|----------------------|---------------------|
| Zakonni zastupco      | Suťaze / Akcie        | Kruzky              | Katalogovy list          | Skolske VVZ   | Externe skoly        | CK                   | Dechadautic         |
| Zakladne udaje        | Dopinujuće udaje      | Platby              | Znamky                   | vysvedcenie   | IZK                  | Prijimacie skusky    | Roznodnutia         |
| Rozhodnutie o prijati | Číslo 014/2017        | Dátum               | vydania 13.09.2017 💌     |               | Skryt neaktuálne 🛛 🛛 | ] Rozhodnutia 🛛 🗸 Po | chvaly a pokarhania |
| Rozhodnutie dostanú   | ✓ 1. zákonný z        | zástupca 🛛 📝 D      | ospisu 📃 2. zákon        | ný zástupca 📃 | Zástupca zariadenia  |                      |                     |
| 😤 Číslo               | ☑ Dátum vy            | ydania 🏾 🏹 Typ r    | ozhodnutia               |               |                      |                      | Y                   |
| 1 014/2017            | 13. 09. 20            | )17 prijatie        | e uchádzača na vzdelávar | nie           |                      |                      |                     |
|                       |                       |                     |                          |               |                      |                      |                     |
|                       |                       |                     |                          |               |                      |                      |                     |
|                       |                       |                     |                          |               |                      |                      |                     |
|                       |                       |                     |                          |               |                      |                      |                     |
|                       |                       |                     |                          |               |                      |                      | 1/1                 |
|                       |                       | 1.12                |                          |               |                      |                      |                     |
| l yp rozhodnutia      | prijatie uchadzaca na | a vzdelavanie       |                          |               |                      |                      |                     |
| Žiak                  | Jánovská Miriama, r   | od. Rodinová, 3.B   |                          |               |                      | Dátum vydania        | 13.09.2017 💌        |
| Číslo                 | 014/2017              |                     |                          |               |                      |                      |                     |
| Školský rok           | 2017/2018             |                     |                          |               |                      |                      |                     |
| Odbor                 | 6335 Q 00 medzinan    | odne podnikanie - p | odnikanie                |               |                      |                      | *                   |
|                       |                       |                     |                          |               |                      |                      | <b>T</b>            |
| Udövodnenie           | Na žiadosť zákonnél   | ho zástupcu.        |                          |               |                      |                      | ^                   |
|                       |                       |                     |                          |               |                      |                      |                     |
|                       |                       |                     |                          |               |                      |                      | -                   |

## Obrázok 17 - Žiak / Rozhodnutia

## Zoznam typov rozhodnutí

| <ul> <li>prijatie dieťaťa / žiaka / uchádzača</li> <li>neprijatie dieťaťa / žiaka / uchádzača</li> <li>odklad plnenia povinnej školskej dochádzky</li> <li>prerušenie dochádzky, oslobodenie od dochádzky / vyučovania pre</li> <li>zaradenie do špecializovanej / špeciálnej triedy</li> <li>individuálne vzdelávanie</li> <li>vzdelávanie v zahraničí / v škole zriadenej iným štátom</li> <li>prerušenie štúdia, zmena odboru, preradenie</li> <li>maturitné skúšky</li> <li>komisionálne skúšky</li> <li>opakovanie ročníka / opravnej skúšky, ukončenie štúdia</li> <li>školský klub detí, centrum voľného času</li> <li>štipendium</li> <li>pochvaly, ocenenia</li> <li>napomenutia, pokarhania, vylúčenie</li> <li>nešpecifikované, len pre evidenciu (nedá sa vytlačiť cez eTlačivá)</li> </ul> | edmetu |
|----------------------------------------------------------------------------------------------------|--------|
| · · · · · ·                                                                                                    |        |
|                                                                                                    |        |

## 7 Zamestnanci

Sprístupnenie zadávania údajov o zamestnancoch je možné vyvolať zo záložky **Zamestnanci** kliknutím na ikonu **Zamestnanci** 

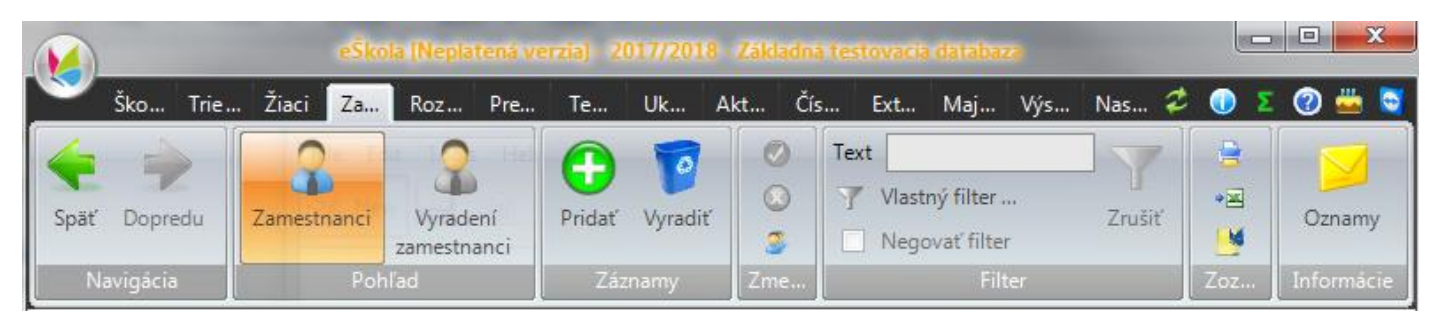

Obrázok 18 - Spravovanie údajov o zamestnancoch

Údaje každého zamestnanca sú rozdelené do viacerých kategórií na záložkách, ako je vidno na nasledujúcich obrázkoch.

#### 7.1 Zamestnanec - Základné údaje

|                                                    |                  |                          | Zamestnaneo                        | 2     |                         |                             |                      | Pon   |
|----------------------------------------------------|------------------|--------------------------|------------------------------------|-------|-------------------------|-----------------------------|----------------------|-------|
| leno Emil<br>itul pred Ing. arch.<br>unkcia učiteľ | ▼ Titul za ●     | Priezvi<br>PhD. V Skratk | isko <mark>•Utorok</mark><br>a 024 |       |                         |                             | Vyradený zo spr      | acov. |
| Základné údaje 🛛 Do                                | plňujúce údaje   | Kontaktné údaje I        | Mzda Pracovný pomer                | Úväzo | ok Zverené veci         | CR                          |                      |       |
| Rodné priezvisko                                   | • Utorok         |                          |                                    |       |                         |                             |                      |       |
| Rodné číslo                                        | • 850807/1110    |                          |                                    |       |                         |                             |                      |       |
| Dátum narodenia                                    | • 07.08.1985     | •                        |                                    |       |                         |                             |                      |       |
| Miesto narodenia                                   | Pezinok          |                          |                                    |       |                         |                             | <b>•</b>             |       |
| Pohlavie                                           | • muž            | •                        |                                    |       |                         |                             |                      |       |
| Národnosť                                          | emaďarská        | -                        |                                    |       | Štátna príslušnosť      | <ul> <li>Mad'ars</li> </ul> | sk 🗸                 |       |
| Dosiahnuté vzdelani                                | e® vysokoškolske | é                        |                                    | -     | Identifikátor           | 471000                      | )41                  |       |
| Vzdelávanie •                                      |                  |                          |                                    |       |                         |                             |                      |       |
| 😤 Kategória                                        | ♥ Druh a         | aktivity (vzdelávania) 🏹 | CR - Druh vzdelania                | V Ná  | ázov aktivity (vzdeláva | nia) 🏹 T                    | yp dokladu           | 7     |
| 1 rozšírenie vz                                    | delania kontini  | Jálne vzdelávanie - in   | špecializačné vzdelávanie          | iha   |                         | vv                          | svedčenie o záverečn | eis   |

Obrázok 19 – Zamestnanec / Základné údaje

## 7.2 Zamestnanec - Doplňujúce údaje

| Základné údaje                | Doplňujúce údaje            | Kontaktné údaje  | Mzda | Pracovný pomer | Úväzok | Zverené vec | i CR                            |                 |   |
|-------------------------------|-----------------------------|------------------|------|----------------|--------|-------------|---------------------------------|-----------------|---|
| Číslo OP<br>Zdravotná poisťov | QQ2424<br>vňa • DÔVERA zdra | avotná poisťovňa |      |                |        | -           | Číslo pasu<br>Číslo preukazu ZP | 24F-D1<br>4-SS1 |   |
| Rodinný stav                  | ženatý/vydat                | á 💌              |      |                |        |             | Počet detí                      | 2 ≑             |   |
| Prerušenie - mate             | rská 🔽                      |                  |      |                |        |             |                                 |                 |   |
| Prerušenie - iné              |                             |                  |      |                |        |             |                                 |                 |   |
| Poznámka                      |                             |                  |      |                |        |             |                                 |                 | * |
|                               |                             |                  |      |                |        |             |                                 |                 |   |
|                               |                             |                  |      |                |        |             |                                 |                 | Ŧ |
| Bezúhonnosť                   |                             |                  | _    |                |        |             |                                 |                 |   |
| Zdrav. spôsobilos             | sť                          |                  |      |                |        |             |                                 |                 |   |

Obrázok 20 - Zamestnanec / Doplňujúce údaje

## 7.3 Zamestnanec - Kontaktné údaje

| Základné údaje | Doplňujúce údaje                | Kontaktné údaje | Mzda | Pracovný pomer | Úväzok | Zverené veci | CR |              |
|----------------|---------------------------------|-----------------|------|----------------|--------|--------------|----|--------------|
| Ulica          | <ul> <li>Nezábudkova</li> </ul> |                 |      |                |        |              | -  | Číslo 🖕 5    |
| Obec           | e Bratislava                    |                 |      |                |        |              | -  | PSČ 821 09 💌 |
| Mestská časť   | <ul> <li>Ružinov</li> </ul>     |                 |      |                |        |              | -  |              |
| Okres          | e Bratislava II                 |                 |      |                |        |              |    |              |
| Štát           | Slovensko                       |                 |      |                |        |              | -  |              |
| Telefón domov  | 0225424242                      |                 |      |                |        |              |    |              |
| Mobil          | 0907542542                      |                 |      |                |        |              |    |              |
| Telefón        | •2224525424                     |                 |      |                |        |              |    |              |
| E-mail         | •email@email.sk                 |                 |      |                |        |              |    |              |

Obrázok 21 Zamestnanec / Kontaktné údaje

### 7.4 Zamestnanec - Mzda

| Základné údaje  | Doplňujúce údaje | Kontaktné údaje | Mzda | Pracovný pomer | Úväzok    | Zverené veci       | CR               |           |        |
|-----------------|------------------|-----------------|------|----------------|-----------|--------------------|------------------|-----------|--------|
| Platová trieda  | •2 💌             |                 |      |                |           | Platová tarifa     | 11.              | .00       |        |
| Pracovná trieda | •2 💌             |                 |      |                |           | Zvýšenie tarify    | 10,              | 00 v %    | 10,0   |
| Platový stupeň  | 2 💌              |                 |      |                |           | Tarifný plat       | 21,              | 00        |        |
| Príplatky       |                  |                 |      |                |           |                    |                  |           |        |
| Za riadenie     |                  |                 |      |                |           |                    | Za triednictvo   |           |        |
| Osobný          |                  |                 |      |                |           |                    | Za uvádzanie     |           |        |
| Za zmennosť     |                  |                 |      |                |           |                    | Špecializačný    |           |        |
| Výkonnostný     |                  |                 |      |                |           | Dátum priznania š  | pec. príplatku   |           | -      |
| Počet kreditov  |                  |                 |      | Začínajúc      | emu pedag | gog. / odbornému z | amestnancovi     |           | 101,00 |
| Kreditový       | 55,00            | v % ቀ 6 💌 🛆     |      |                |           | Dátum priznania k  | redit. príplatku | 01.08.201 | 7 💌    |
| Funkčný plat    | 177,00           |                 |      |                |           | Funkč              | čný plat vyrov.  |           |        |

### Obrázok 22 - Zamestnanec / Mzda

Pracovná trieda, platová trieda a kreditový príplatok sú povinné údaje pre každého pedagogického zamestnanca.

### 7.5 Zamestnanec - Pracovný pomer

| ákladné údaje Doplňu     | ijúce údaje | Kontaktné údaje            | Mzda | Pracovný pomer | Úväzok | Zverené veci     | CR      |                    |
|--------------------------|-------------|----------------------------|------|----------------|--------|------------------|---------|--------------------|
| Osobné číslo 10          |             |                            |      |                |        | Prax počítaná od |         | 07.08.2017 💌       |
| Útvar                    |             |                            |      |                | -      | Aprobácia archeo | ológia  | •                  |
| - Vznik pracovného pome  | eru ———     | ]                          |      |                |        | Skončenie praco  | vného p | oomeru             |
| Zamestnaný od 🔹 🤇        | 01.08.2011  | •                          |      |                |        | Zamestnaný do    | •       | 01.08.2017 💌       |
| Číslo prac. zmluvy       | 78/8        |                            |      |                |        | Číslo dokladu    |         | 2042               |
| Dátum vyhotovenia        | 04.08.2017  |                            |      |                |        | Dátum vyhotove   | nia     | 02.08.2017 💌       |
| Kategória 🖕              | 1           | <sup>p</sup> odkategória 😐 |      |                |        |                  |         | Kariérový stupeň 😐 |
| učiteľ                   | -           | učiteľ jazykovej škol      | у    |                |        |                  | -       | samostatný 🗨       |
| Absolvovanie jazykovej s | skúšky      |                            |      |                |        |                  |         |                    |
| Absolvované kontinuálne  | vzdelanie   |                            |      |                |        |                  |         |                    |
|                          |             |                            |      |                |        |                  |         |                    |

Obrázok 23 - Zamestnanec / Pracovný pomer

### 7.6 Zamestnanec - Úväzok

| Základné údaje | Doplňujúce údaje | Kontaktné údaje | Mzda      | Pracovný pomer | Úväzo   | k Zverené ve   | ci CR            |  |
|----------------|------------------|-----------------|-----------|----------------|---------|----------------|------------------|--|
| Prac. čas 🧯    | 40,00 Typ úvá    | izku 🖕 plný     | ▼ Úvá     | azok • 40,00   | Naplner | nosť 15,00     |                  |  |
| Prac. čas ZAU  | 0,10 Prac. č     | as SAUe 1,00    |           |                |         |                |                  |  |
| Poradie        | 1 Popis          | 10              |           |                |         |                |                  |  |
| Poznámka       | 0101             |                 |           |                |         |                |                  |  |
| Predmet        | t                | V (             | Skratka 🏾 | Učebne         | V       | Počet hod in ∀ | Triedy (Skupiny) |  |
| 1 Matemat      | ika              | M               | IAT       |                |         | 15,00          | 9A, 8.A          |  |
|                |                  |                 |           |                |         |                |                  |  |

Obrázok 24 - Zamestnanec / Úväzok

### 7.7 Zamestnanec - CR

| Základné údaje Doplňujúce údaje Kontaktné údaje    | Mzda Pracovný pomer Úväzok Zverené veci CR                                             |
|----------------------------------------------------|----------------------------------------------------------------------------------------|
| Eduld 930382908                                    | Žiadosť o Eduld 🛛 🔍                                                                    |
| IKT Kompetencie 🔍 pokročilé 🗨                      | Spôsob využívania IKT 🗨 sporadicky na vyučovan 💌                                       |
| Druh prac. pomeru 🔎 pracovný pomer na dobu určit 💌 | ISCO 🏮 učitelia a vychovávatelia osôb so špeciálnymi výchovno-vzdelávacími potrebami 📃 |
| Status prac. pomeru zastupovanie                   | KZAM Učitel' na základnej škole 1. stupňa 💌                                            |
| Status prac. pomeru od 🔹 03.08.2017 💌              | Poverenie cirkvi 🔍                                                                     |
| Pedagogická prax v rokoch • 10,0                   | Odborná prax v rokoch 🔹 10,0                                                           |
| Dosiahnuté vzdel. ŠKOV 🔹 pedagogika (III. stupe 🗨  | Typ zamestnanca 🧧 Pedagogický 💽                                                        |
| Kvalifikačné predpoklady • C_SP_VS2_06 💌           | Kvalifikovanosť pre vyučovanie predmetu 🖕 ekológia, environmentalistika, fyzika 💽      |
| Typ poberaného dôchodku 🔹 starobný 💌               | Perc. pokles schopnosti vykonávať ZČ 21                                                |
| Cudzí jazyk 1 🔸 juhoafrická holandštir 💌           | Úroveň ovládania cudzieho jazyka 1 🔸 A2 💽                                              |
| Cudzí jazyk 2                                      | Úroveň ovládania cudzieho jazyka 2                                                     |
| Cudzí jazyk 3                                      | Úroveň ovládania cudzieho jazyka 3 🔹                                                   |
| Cudzí jazyk 4                                      | Úroveň ovládania cudzieho jazyka 4 🔹                                                   |
| Kariérová pozícia 1 • vedúci predmetovej komisie,  | , vo, šo, mz                                                                           |
| Kariérová pozícia 2                                |                                                                                        |
| Kariérová pozícia 3                                |                                                                                        |
| Kariérová pozícia 4                                |                                                                                        |
| Dlhodobá neprítomnosť od • 01.08.2016 💌 do • 16.   | 08.2016 💌 dôvod o pobyt v ŠVZ alebo ZZ 💌                                               |

Obrázok 25 - Zamestnanec / CR

## 8 Výstupy

Pred odoslaním údajov do CR je možné prezrieť si pripravené výstupy. Na záložke **Výstupy** kliknutím na ikonu - **Preddefinované výstupy** V ľavej časti pracovného okna následne rozkliknúť položku **Centrálny register**. Pod ňou sa rozbalia jednotlivé ikony výstupov.

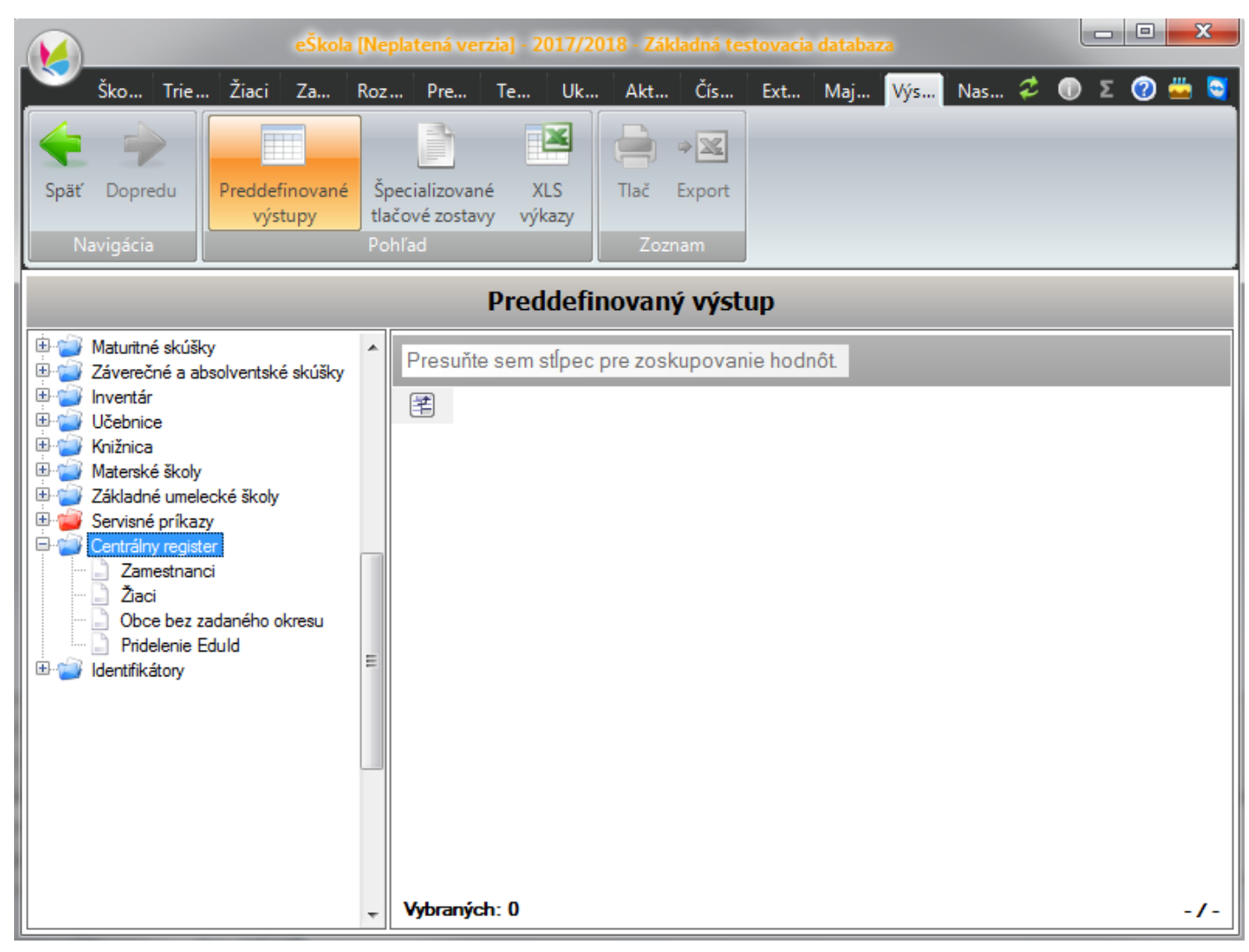

Obrázok 26 – Preddefinovaný výstup

### Dôležité sú hlavne nasledovné výstupy:

#### 8.1 Zamestnanci

|                                                                               |   |      |         | Pre     | eddefino    | ovany  | i výstup     |   |                  |   |                   |   |               |   |
|-------------------------------------------------------------------------------|---|------|---------|---------|-------------|--------|--------------|---|------------------|---|-------------------|---|---------------|---|
| <ul> <li>Maturitné skúšky</li> <li>Záverečné a absolventské skúšky</li> </ul> | ^ | Pres | uňte se | m stĺpe | ec pre zosł | kupova | inie hodnôt. |   |                  |   |                   |   |               |   |
| 🗄 🍅 Inventár                                                                  |   | 2    | * Eduld | Σγ      | * Meno      | V      | * Priezvisko | V | Rodné priezvisko | V | * Dátum narodenia | V | * Rodné číslo | V |
| Cebnice     Knižnica                                                          |   | _1 ▶ | 9303829 | 05      | Marína      |        | Jánošíková   |   | Septembrová      |   | 22.06.1958        |   | 585622/1118   |   |
| 🗈 🥣 Materské školy                                                            |   | 2    | 9303829 | 08      | Emil        |        | Utorok       |   | Utorok           |   | 07.08.1985        |   | 850807/1110   |   |
| 🗉 🥣 Základné umelecké školy                                                   |   | 3    | 9303828 | 50      | Jonáš       |        | Záborský     |   | Učiteľský        |   | 04.11.1990        |   | 901104/0016   |   |
| 🗈 🥁 Servisné príkazy                                                          |   |      |         |         |             |        |              |   |                  |   |                   |   |               |   |
| E Centrálny register                                                          |   |      |         |         |             |        |              |   |                  |   |                   |   |               |   |
|                                                                               |   |      |         |         |             |        |              |   |                  |   |                   |   |               |   |
| Obce bez zadaného okresu                                                      |   |      |         |         |             |        |              |   |                  |   |                   |   |               |   |
| Pridelenie Eduld                                                              | - |      |         |         |             |        |              |   |                  |   |                   |   |               |   |
| 🗄 🥣 Identifikátory                                                            | = |      |         |         |             |        |              |   |                  |   |                   |   |               |   |

Obrázok 27 - Preddefinovaný výstup / Zamestnanci

![](_page_17_Figure_0.jpeg)

Obrázok 28 - Preddefinovaný výstup / Žiaci

### 8.3 Pridelenie EDUID

8.2 Žiaci

|                                                                                                    |      | Pre                        | eddefinovaný vý               | stup |           |   |                      |        |                 |           |          |          |                        |   |
|----------------------------------------------------------------------------------------------------|------|----------------------------|-------------------------------|------|-----------|---|----------------------|--------|-----------------|-----------|----------|----------|------------------------|---|
|                                                                                                    | Pres | suňte sem stĺpec pre zo    | skupovanie hodnôt.            |      |           |   |                      |        |                 |           |          |          |                        |   |
| Br∰ Učebnice<br>Br∰ Knižnica                                                                                                    | 1    | Typ 5                      | 7 Meno                        | V    | Trieda    | 7 | Eduld                | ΣV     | Žiadosť o Eduld | ♥ Poslat' | ešte raz | ⊽ Š      | kolský rok             | V |
| Materské školy     Materské školy     Materské školy | 2    | Skola<br>Zamestnanec       | -<br>Jánošíková Marína        |      | -         |   | 91001696<br>93038290 | 5<br>5 | -<br>0          | -         |          | 20<br>20 | 17 / 2018<br>17 / 2018 |   |
| Zakiadne umelečke skoly     Servisné príkazy                                                                                                    | 3    | Zamestnanec<br>Zamestnanec | Utorok Emil<br>Záborský Jonáš |      | -         |   | 93038290<br>93038285 | 8<br>0 | 1               | -         |          | 20<br>20 | 17/2018                |   |
| E- 2 Zamestnanci                                                                                                    | 5    | Žiak                       | Jánovská Miriama              |      | 3.B       |   | 93038290             | 6      | 1               | 0         |          | 20       | 117/2018               |   |
| Žiaci     Obre bez zadapého okregu                                                                                                    | 6    | Ziak<br>Žiak               | Janovova Jana                 |      | 8.A<br>9A |   | 93038290<br>93038287 | 7<br>4 | 0<br>1          | 0         |          | 20<br>20 | 17/2018                |   |
| Occupie Zadalielo Kresa                                                                                                    |      |                            |                               |      |           |   |                      |        |                 |           |          |          |                        |   |

Obrázok 29 - Preddefinovaný výstup / Pridelenie EDUID

Pre zaslanie údajov je potrebné kliknutím na ikonu motýľa v ľavom hornom rohu rozbaliť ponuku reportov a vybrať možnosť Centrálny register.

|                                                | eŠkola [Neplatená verzia] - 2017/2018 -                       |
|------------------------------------------------|---------------------------------------------------------------|
|                                                |                                                               |
| Školský rok                                    | Žiadosť o EduId                                               |
| Spravovať školské roky.                        | Žiadosť o EduId z centrálneho registra pre                    |
| Importovať                                     | ziakov a zamestnancov.                                        |
| Import údajov z externých zdrojov.             | Prevzatie EduId                                               |
| Exportovať                                     | Prevzatie EduId z centrálneho registra.                       |
| Export údajov.                                 | Export údajov                                                 |
| Centrálny register                             | Export údajov do centrálneho registra.                        |
| Služby pre komunikáciu s centrálnym registrom. | Prevzatie výsledkov exportu                                   |
| Špeciálne funkcie                              | Prevzatie výsledkov exportu údajov do<br>centrálneho registra |
| Spustiť špeciálnu funkciu.                     | Postup                                                        |
| Vzdelávacie poukazy                            |                                                               |
| Spracovanie vzdelávacích poukazov.             | <u>MŠVVaŠ SR - prehľad údajov CR</u>                          |

Obrázok 30 - Zaslanie do Centrálneho registra

V prípade, že vám pribudli žiaci alebo zamestnanci, je potrebné najskôr zvoliť možnosť Žiadosť o EDUID, následne Prevzatie EDUID.

Ak nebolo pridelenie EDUID v niektorých prípadoch úspešné, je nutné na základe informácií z **Prevzatia EDUID** upraviť údaje dotknutých osôb a zaslať novú **Žiadosť o EDUID.** 

Až potom treba pristúpiť k **Exportu údajov** - k zaslaniu Aktualizačnej dávky.

V **Prevzatí výsledkov exportu** je v priaznivom prípade oznam, že dávka bola spracovaná. V nepriaznivom prípade je oznam o nesúlade v jednotlivých záznamoch.

Podrobný postup je v nápovede aplikácie eŠkola.

Nápovedu vyvoláte kliknutím na linku **Postup** priamo v ponuke reportov.

### 9.1 Žiadosť o EDUID

Po zvolení možnosti Žiadosť o EDUID kliknutím na zvýraznenú plochu tak, ako je na obrázku

![](_page_18_Picture_12.jpeg)

Obrázok 31 – Žiadosť o EDUID

Následne aplikácia vykoná kontrolu zasielaných údajov a v prípade neúplnosti alebo nekonzistencie údajov zobrazí chybové oznam.

![](_page_19_Picture_1.jpeg)

Obrázok 32 - Chybové hlásenie k Žiadosti o EDUID

Tlačidlom OK je možné vyvolať zobrazenie nekonzistencií. Zvoľte **Podrobný** výpis. Zobrazí sa zoznam atribútov, ktoré treba opraviť

| Protok | kol z kontroly údajov pre žiadosť o Eduld z CR: 'Kontrola_údajov_pre_CR_žiadosť_o_Eduld_2017_09_13-15[22_37(9999 |
|--------|----------------------------------------------------------------------------------------------------|
| Тур    | Operácia                                                                                                    |
|        | Kontrola údajov pre žiadosť o Eduld (šk. rok 2017/2018)                                                          |
|        | Kontrola údajov školy                                                                                            |
| 8      | Kontrola údajov žiakov                                                                                           |
| 0      | Chýbajúce údaje (1)                                                                                              |
| 8      | Janovova Jana, rod. aaa, 9A                                                                                      |
| 0      | - nevyplnené pohlavie žiaka                                                                                      |
| 8      | Kontrola údajov zamestnancov                                                                                     |
| 0      | Chýbajúce údaje (1)                                                                                              |
|        | Ing. arch. Emil Utorok, PhD. (učiteľ)                                                                            |
| 8      | - nevyplnené rodné číslo zamestnanca                                                                             |
|        |                                                                                                    |
|        |                                                                                                    |
|        |                                                                                                    |
|        |                                                                                                    |
|        |                                                                                                    |
|        |                                                                                                    |
|        |                                                                                                    |
|        |                                                                                                    |
|        |                                                                                                    |
|        |                                                                                                    |
|        |                                                                                                    |
|        |                                                                                                    |
|        |                                                                                                    |
|        |                                                                                                    |
|        |                                                                                                    |
|        |                                                                                                    |
| 0 P    | oužívateľský 💿 Podrobný 🦳 🍸 Filtrovať 📄 Tlačiť 🔛 Uložiť 💽 Zatvoriť                                               |
|        |                                                                                                    |

Obrázok 33 - Chybové hlásenie Žiadosti o EDUID - detail

### 9.2 Povinné údaje pre získanie EDUID – 1. časť

Vyznačenie povinných atribútov pre získanie EDUID žiaka na záložke Základné údaje

|                                                               |                                      |                                                    | Ži                             | ak                                           |                                                             |                         | Pomocník                         |
|---------------------------------------------------------------|--------------------------------------|----------------------------------------------------|--------------------------------|----------------------------------------------|-------------------------------------------------------------|-------------------------|----------------------------------|
| Meno Jana<br>Rodné číslo <b>540404/85</b><br>Trieda 9A        | 4                                    | Priezvisko<br>Dátum narod.<br>Čís. v tried. výkaze | Janovova<br>07.08.1954 •<br>11 |                                              |                                                             | Vyra                    | adený zo spracov. 📄<br>Externý 📄 |
| Zákonní zástupco<br>Základné údaje                            | Súťaže / Akcie<br>Doplňujúce údaje   | Krúžky<br>Platby                                   | Katalógový list<br>Známky      | Školské VVZ<br>Vysvedčenie                   | Externé školy<br>IŽK                                        | CR<br>Prijímacie skúšky | Rozhodnutia                      |
| Rodné priezvisko<br>Miesto narodenia<br>Národnosť<br>Pohlavie | aaa<br>Bardejov<br>Česká 💌<br>Žena 💌 |                                                    | Trva                           | Celé meno alt. 42424<br>alý pobyt v SR 📄 Dĺž | Štát narodenia<br>Štátna príslušn<br>tka vzdelávania v SR [ | SR v<br>ost• Maďarsko v | Foto                             |

Obrázok 34 - Povinné údaje pre získanie EDUID – 1. časť

### 9.3 Povinné údaje pre získanie EDUID - 2. časť

Vyznačenie povinných atribútov pre získanie EDUID žiaka na záložke Doplňujúce údaje

| Zákonní zástupco                                                                                                    | Súťaže / Akcie                                     | Krúžky                       | Katalógový list                                         | Škol                                                                  | lské VVZ                                                                    | Externé školy                                | CR              |                                      |
|----------------------------------------------------------------------------------------------------|----------------------------------------------------|------------------------------|---------------------------------------------------------|-----------------------------------------------------------------------|-----------------------------------------------------------------------------|----------------------------------------------|-----------------|--------------------------------------|
| Základné údaje                                                                                                    | Doplňujúce údaje                                   | Platby                       | Známky                                                  | Vysv                                                                  | vedčenie                                                                    | IŽK                                          | Prijímacie skú  | šky Rozhodnutia                      |
| Číslo OP<br>Zdravotná poisťovňa<br>Rodinný stav<br>Adresa trvalého poby<br>Ulica nezabudko<br>Obec Bratislava<br>Mest. č. Ružinov<br>Okres Bratislava II | 35<br>Všeobecná zdravot<br>slobodný(á)<br>tu<br>va | Číslo pasu 5<br>ná poistovňa | <ul> <li>▼ Číslo •10</li> <li>▼ PSČ 821 09 ▼</li> </ul> | Titul pred<br>Číslo prei<br>Počet det<br>Ulica nr<br>Obec B<br>Štát S | l (<br>ukazu ZP (<br>ia dochádzky o<br>ezabudkova<br>kratislava<br>lovensko | Ing. arch. ▼<br>1 🚖<br>do školy je odlišná - | Titul za PhD.   | ▼<br>Číslo 10<br>▼ PSČ 821 09 ▼<br>▼ |
| Stát • Slovensko                                                                                                    |                                                    |                              |                                                         | 🖹 Pri                                                                 | iezvisko a men                                                              | o Trieda                                     | Dátum narodenia | Rodné číslo                          |

Obrázok 35 - Povinné údaje pre získanie EDUID – 2. Časť

**Pole Ulica** sa nevypĺňa v obciach, kde nie sú zavedené. **Mestská časť** sa vypĺňa iba pre Bratislavu a Košice. V prípade korektne zadaných atribútov aplikácia zobrazí okno pre vstup do Centrálneho registra, v ktorom je vyplnené EDUID vašej školy, ktoré ste zadali v sekcii Škola.

| Centrálny register - Žiadosť o EduId |                                 |  |  |  |
|--------------------------------------|---------------------------------|--|--|--|
| Prihlasovacie meno (Eduld)<br>Heslo  | 910000027   Pokračovať Q Zrušiť |  |  |  |
|                                      | 🖉 Pokračovať 🚺 🚺 Zrušiť         |  |  |  |

Obrázok 36 – Prihlásenie pre komunikáciu s CR

Do poľa Heslo zadajte heslo, ktoré vám bolo doručené.

| Centrálny register - Žiadosť o EduId |                         |  |  |  |
|--------------------------------------|-------------------------|--|--|--|
| Prihlasovacie meno (Eduld)<br>Heslo  | 910000027               |  |  |  |
|                                      | 🧭 Pokračovať 🚺 🔇 Zrušiť |  |  |  |

Obrázok 37 - Prihlásenie pre komunikáciu s CR – heslo

Po stlačení **Pokračovať** prebehne overenie prístupových práv. V nepriaznivom prípade sa zobrazí chybové hlásenie.

Po priaznivom overení aplikácia eŠkola zašle do CR žiadosť o EDUID novozadaných osôb vo vašom systéme.

![](_page_21_Picture_9.jpeg)

Obrázok 38 – Oznam o komunikácii s CR

Po úspešnom prijatí v CR sa zobrazí informačné okno

![](_page_21_Picture_12.jpeg)

Obrázok 39 - Oznam o úspešnom odoslaní žiadosti o EDUID

#### 9.5 Prevzatie EDUID

Spracovanie žiadosti a príprava odpovede z CR trvá nejaký čas a v prípade nahromadenia sa veľkého počtu zaslaných žiadostí je potrebné počkať na spracovanie.

![](_page_22_Figure_2.jpeg)

Kliknutím na druhú možnosť v zozname reportov - **Prevzatie EDUID** - aplikácia eŠkola získa informáciu o stave pridelenia EDUID k zaslaným osobám.

Tento jedinečný identifikátor je danej osobe pridelený v CR na celú dobu jej registrácie v CR. Nemení sa ani po zmene školy alebo pracoviska.

#### 9.6 Export údajov do CR – Aktualizačná dávka

Po úspešnom získaní EDUID je potrebné zaslať aktualizačnú dávku – teda "školské" údaje detí, žiakov, poslucháčov a zamestnancov.

![](_page_22_Picture_7.jpeg)

Obrázok 41 – Export údajov

Proces zasielania je rovnaký ako v prípade zasielania žiadosti o EDUID. V nepriaznivom prípade sa zobrazí oznam o chybe.

![](_page_22_Picture_10.jpeg)

Obrázok 42 - Export údajov / Chybový oznam

Tlačidlo OK vyvolá protokol z kontroly so zoznamom chybových hlásení.

| Protokol z kontroly údajov pre export do CR: 'Kontrola_údajov_pre_CR_export_2017_09_14-14_29_36(999999).log 💷 💦 🔀 |                                                                                          |  |  |  |  |
|----------------------------------------------------------------------------------------------------|------------------------------------------------------------------------------------------|--|--|--|--|
| Тур                                                                                                    | Operácia                                                                                 |  |  |  |  |
|                                                                                                    | Kontrola údajov pre export do centrálneho registra (šk. rok 2017/2018)                   |  |  |  |  |
| 0                                                                                                    | Kontrola údajov školy                                                                    |  |  |  |  |
| 8                                                                                                    | Kontrola údajov žiakov                                                                   |  |  |  |  |
| 0                                                                                                    | Údaje s nesprávnym formátom (3)                                                          |  |  |  |  |
| 0                                                                                                    | Janovova Jana, rod. aaa, 9A                                                              |  |  |  |  |
| 0                                                                                                    | <ul> <li>nepovolený študijný a učebný odbor žiaka resp. triedy pre vašu školu</li> </ul> |  |  |  |  |
| 0                                                                                                    | Jánovská Miriama, rod. Rodinová, 3.B                                                     |  |  |  |  |
| 0                                                                                                    | <ul> <li>nepovolený študijný a učebný odbor žiaka resp. triedy pre vašu školu</li> </ul> |  |  |  |  |
| 0                                                                                                    | Cent Ignác, rod. Zrodný, 8.A                                                             |  |  |  |  |
| 0                                                                                                    | <ul> <li>nepovolený študijný a učebný odbor žiaka resp. triedy pre vašu školu</li> </ul> |  |  |  |  |
| 8                                                                                                    | Kontrola údajov zamestnancov                                                             |  |  |  |  |
| 8                                                                                                    | Chýbajúce údaje (1)                                                                      |  |  |  |  |
| 8                                                                                                    | Ing. arch. Emil Utorok, PhD. (učiteľ)                                                    |  |  |  |  |
| 0                                                                                                    | - nevyplnený typ zamestnanca (na záložke CR)                                             |  |  |  |  |
| 0                                                                                                    | Proces ukončený, dĺžka trvania (mm:ss): '00:02'                                          |  |  |  |  |
|                                                                                                    |                                                                                          |  |  |  |  |
|                                                                                                    |                                                                                          |  |  |  |  |
|                                                                                                    |                                                                                          |  |  |  |  |
|                                                                                                    |                                                                                          |  |  |  |  |
|                                                                                                    |                                                                                          |  |  |  |  |
|                                                                                                    |                                                                                          |  |  |  |  |
|                                                                                                    |                                                                                          |  |  |  |  |
|                                                                                                    |                                                                                          |  |  |  |  |
| © P                                                                                                    | oužívateľský 💿 Podrobný 🍸 Filtrovať 📑 Tlačiť 🕅 🖓 Uložiť                                  |  |  |  |  |

Obrázok 43 - Export údajov / Chybový oznam - detail

V priaznivom prípade informačné okno o úspešnom zaslaní údajov.

![](_page_23_Picture_3.jpeg)

Obrázok 44

#### 9.7 Prevzatie výsledkov exportu

Po spracovaní aktualizačnej dávky je možné získať z CR spätnú väzbu o spracovaní zaslaného exportu zatlačením

![](_page_23_Picture_7.jpeg)

Obrázok 45

V prípade spracovania Exportu bez chýb sa zobrazí informácia

![](_page_24_Picture_1.jpeg)

Obrázok 46

Ak spracovanie exportu prebehlo s chybami, zobrazí sa informačné okno s varovaním. Obsahuje detaily o nespracovaných údajoch.

| Varovanie                                                                                                    | x |
|----------------------------------------------------------------------------------------------------|---|
| Export údajov do centrálneho registra bol úspešný, ale niektoré údaje neboli spracované kvôli chybe.                                                                                                    |   |
| Ak chcete oznam o chybe odoslať alebo uložiť, napíšte do tohto okna, akú operáciu ste vykonávali, prípadne podrobnejší popis, ktorý nám pomôže identifikovať prečo ku chybe došlo.                                                                                                    |   |
| Detaily <       Otostat       Zatvont         hodnotou 3473201 objektu typu DŽP - DietaZjak Posluchac s Eduld 930382450:       Žiak nebol zap ísaný do centrálneho registra. Škola resp. školské zariadenie s         EDU ID 910000490 nemá povolený študijný a učebný odbor s kódom 3473201       (kód 1316, Tvrdá kontrola).         Chyba pri spracovaní atribútu       DZP vrkocniku. Studijny AUcebnyOdbor. KODSKOV s         hodnotou 3473202 objektu typu DŽP - DietaZjak Posluchac s Eduld 930382451:       Žiak nebol zap ísaný do centrálneho registra. Škola resp. školské zariadenie s         EDU ID 910000490 nemá povolený študijný a učebný odbor s kódom 3473202       Kód 1316, Tvrdá kontrola).         Chyba pri spracovaní atribútu       DZP Evidovany Na Sa SZ. DZPv Rocniku. Studijný a učebný odbor s kódom 3473202         Kód 1316, Tvrdá kontrola).       Chyba pri spracovaní atribútu         DZP Evidovany Na Sa SZ. DZPv Rocniku. Studijny AUcebny Odbor. KODSKOV s         hodnotou 3473202 objektu typu DŽP - DietaZjak Posluchac s Eduld 930382653: |   |

## Obrázok 47

Po oprave a uložení opráv uvedených chýb je potrebné do CR znova zaslať Export údajov.

Ku každému zamestnancovi alebo DŽP, ktorý mal vyplnenú niektorú položku nesprávne alebo ju nemal vyplnenú sa vráti EDUID danej osoby a informácia, v ktorej položke je problém.

## 10.1 Pre získanie EDUID

|    | Názov atribútu osoby       | Typ atribútu | Kontrola | Linka na obrazovku                                |
|----|----------------------------|--------------|----------|---------------------------------------------------|
| 1  | Meno                       | reťazec      | Tvrdá    | <u>Povinné údaje pre získanie EDUID – 1. časť</u> |
| 2  | Priezvisko                 | reťazec      | Tvrdá    | <u>Povinné údaje pre získanie EDUID – 1. časť</u> |
| 3  | Rodné číslo                | reťazec      | Tvrdá    | <u>Povinné údaje pre získanie EDUID – 1. časť</u> |
| 4  | Dátum narodenia            | dátum        | Tvrdá    | <u>Povinné údaje pre získanie EDUID – 1. časť</u> |
| 5  | Národnosť                  | číselník     | Tvrdá    | <u>Povinné údaje pre získanie EDUID – 1. časť</u> |
| 6  | Štátna príslušnosť         | číselník     | Tvrdá    | <u>Povinné údaje pre získanie EDUID – 1. časť</u> |
| 7  | Pohlavie                   | číselník     | Tvrdá    | <u>Povinné údaje pre získanie EDUID – 1. časť</u> |
| 8  | Pobyt v ŠIS                |              | Tvrdá    |                                                   |
| 9  | Krajina                    | číselník     | Tvrdá    | Povinné údaje pre získanie EDUID - 2. časť        |
| 10 | Okres                      | číselník     | Tvrdá    | Povinné údaje pre získanie EDUID - 2. časť        |
| 11 | Obec                       | číselník     | Tvrdá    | Povinné údaje pre získanie EDUID - 2. časť        |
| 12 | Súpisné / Orientačné číslo | reťazec      | Tvrdá    | Povinné údaje pre získanie EDUID - 2. časť        |

## 10.2 Aktualizačná dávka DŽP

|    | Názov atribútu                               | Typ atribútu    | Kontrola | Linka na obrazovku                    |
|----|----------------------------------------------|-----------------|----------|---------------------------------------|
| 1  | EDUID                                        | EDUID           | Tvrdá    | Pridelenie EDUID / CR                 |
| 2  | Potreba ZAU                                  | logická hodnota | Žiadna   | <u>Žiak - CR</u>                      |
| 3  | Zo sociálne znevýhodneného prostredia        | logická hodnota | Žiadna   | <u>Žiak - Základné údaje</u>          |
| 4  | Oslobodený od povinnosti dochádzať do školy  | logická hodnota | Žiadna   | <u>Žiak - Základné údaje</u>          |
| 5  | Nadanie                                      | číselník        | Žiadna   | <u>Žiak - CR</u>                      |
| 6  | Zdravotné znevýhodnenie                      | číselník        | Žiadna   | <u>Žiak - Základné údaje</u>          |
| 7  | V hmotnej núdzi                              | logická hodnota | Tvrdá    | <u>Žiak - Základné údaje</u>          |
| 8  | Nárok na dopravu                             | logická hodnota | Tvrdá    | <u>Žiak - Základné údaje</u>          |
| 9  | Pobyt v ŠIS                                  |                 | Žiadna   | Žiak - Doplňujúce údaje               |
| 10 | Štruktúrované údaje adresy                   |                 |          | Žiak - Doplňujúce údaje               |
| 11 | DŽP nástup na ŠaŠZ                           |                 | Tvrdá    |                                       |
| 12 | Odloženie PŠD                                | logická hodnota | Tvrdá    | <u>Rozhodnutia</u>                    |
| 13 | Nastúpený                                    | logická hodnota | Tvrdá    | <u>Žiak - Základné údaje</u>          |
| 14 | EDUID ŠaŠZ                                   | EDUID           | Tvrdá    | <u>Atribúty školy</u>                 |
| 15 | Školský rok                                  | číselník        | Tvrdá    | Nastavenie aktuálneho školského roka  |
| 16 | DŽP evidovaný v ŠaŠZ (Evidencia DŽP na ŠaŠZ) |                 | Tvrdá    |                                       |
| 17 | EDUID ŠaŠZ                                   | EDUID           | Tvrdá    | <u>Atribúty školy</u>                 |
| 18 | Číslo rozhodnutia o prijatí                  | reťazec         | Žiadna   | <u>Žiak - Rozhodnutia</u>             |
| 19 | Štúdium od                                   | dátum           | Tvrdá    | <u>Žiak - Základné údaje</u>          |
| 20 | Štúdium do                                   | dátum           | Žiadna   | <u>Žiak - Základné údaje</u>          |
| 21 | Dátum ukončenia povinnej školskej            | dátum           | Žiadna   | Nie je možné zadať v aktuálnej verzii |
| 22 | Dátum ukončenia štúdia                       | dátum           | Žiadna   | <u>Žiak - Základné údaje</u>          |
| 23 | Dôvod dlhodobej neprítomnosti                |                 |          | <u>Žiak - CR</u>                      |
| 24 | DŽP za minulý školský rok                    | logická hodnota | Žiadna   | Posiela automaticky eŠkola            |
| 25 | Dĺžka štúdia                                 | číselník        | Tvrdá    | Atribúty študijného a učebného odboru |
| 26 | Druh štúdia                                  | číselník        | Tvrdá    | <u>Žiak - CR</u>                      |
| 27 | Typ ukončenia štúdia                         | číselník        | Žiadna   | <u>Žiak - CR</u>                      |
| 28 | Dátum od                                     | dátum           | Tvrdá    | <u>Žiak - CR</u>                      |
| 29 | Dátum do                                     | dátum           | Žiadna   | <u>Žiak - CR</u>                      |
| 30 | Dôvod prerušenia štúdia                      | číselník        | Žiadna   | <u>Žiak - CR</u>                      |
| 31 | DŽP v ročníku                                |                 | Žiadna   |                                       |
| 32 | Študijný a učebný odbor                      |                 | Tvrdá    | Žiak - Základné údaje                 |
| 33 | ŠaUO - Kód ŠKOV                              | reťazec         | Tvrdá    | Žiak - Základné údaje                 |
| 34 | Jazyk                                        | číselník        | Tvrdá    | Trieda - Základné údaje               |
| 35 | Nad rámec výkonov určených vo VZN VÚC        | logická hodnota | Źiadna   | Trieda - Základné údaje               |
| 36 | Odbor nad rozsah potrieb trhu práce          | logická hodnota | Źiadna   | Atribúty študijného a učebného odboru |
| 37 | Žiaduci odbor pre trh práce                  | logická hodnota | Żiadna   | Atribúty študijného a učebného odboru |

| 38 | Špeciálny vzdelávací program            | číselník        | Žiadna | Žiak - CR                            |
|----|-----------------------------------------|-----------------|--------|--------------------------------------|
| 39 | Individuálne integrovaný                | logická hodnota | Žiadna | Žiak - Základné údaje                |
| 40 | Výber školného                          | logická hodnota | Žiadna | <u>Žiak - CR</u>                     |
| 41 | Číslo triedneho výkazu                  | celé číslo      | Tvrdá  | Žiak - Základné údaje                |
| 42 | Vyučovanie v druhej zmene               | logická hodnota | Žiadna | <u>Žiak - CR</u>                     |
| 43 | Vyučovanie v spojenej triede            | logická hodnota | Žiadna | <u>Žiak - CR</u>                     |
| 44 | Trieda                                  | reťazec         | Tvrdá  | <u>Žiak - Základné údaje</u>         |
| 45 | Starostlivosť ZAU                       | logická hodnota | Žiadna | <u>Žiak - CR</u>                     |
| 46 | Starostlivosť SAU                       | logická hodnota | Žiadna | <u>Žiak - CR</u>                     |
| 47 | Športová príprava na škole              | logická hodnota | Žiadna | <u>Žiak - CR</u>                     |
| 48 | Duálne vzdelávanie                      | logická hodnota | Žiadna | <u>Žiak - CR</u>                     |
| 49 | Miesto praktického vyučovania           | číselník        | Žiadna | <u>Žiak - CR</u>                     |
| 50 | Typ triedy                              | číselník        | Tvrdá  | <u> Trieda - Základné údaje</u>      |
| 51 | Forma organizácie výchovy a vzdelávania | číselník        | Tvrdá  | <u>Žiak - CR</u>                     |
| 52 | Vyučovanie vo väzbe                     | číselník        | Žiadna | <u>Žiak - CR</u>                     |
| 53 | Ročník                                  | číselník        | Tvrdá  | <u>Žiak - Základné údaje</u>         |
| 54 | Školský rok                             | číselník        | Tvrdá  | Nastavenie aktuálneho školského roka |
| 55 | Predpoklad účasti na lyžiarskom výcviku | logická hodnota |        | <u>Žiak - CR</u>                     |
| 56 | Predpoklad účasti v škole v prírode     | logická hodnota |        | <u>Žiak - CR</u>                     |
| 57 | Bez informácie o DŽP                    | logická hodnota |        | <u>Žiak - CR</u>                     |
| 58 | Navštevuje klub detí                    | logická hodnota |        | <u>Žiak - CR</u>                     |
| 59 | Typ dochádzky                           | číselník        | Tvrdá  | Žiak - CR                            |
| 60 | Druh športu                             | číselník        |        | Žiak - CR                            |
| 61 | Vyučovacie predmety                     |                 |        |                                      |
| 62 | Poradie cudzieho jazyka                 | číslo           |        | Nezadáva sa v súčasnom stave         |
| 63 | Názov vyučovacieho predmetu             | reťazec         |        | Predmety – číselníkové hodnoty       |
| 64 | Polrok                                  | číselník        |        | Posiela automaticky eŠkola           |
| 65 | Vyučovací jazyk                         | číselník        |        | Automaticky z triedy alebo školy     |
| 66 | Kontaktné údaje                         |                 | Žiadna |                                      |
| 67 | Emailová adresa                         | reťazec         | Žiadna | <u>Žiak - Doplňujúce údaje</u>       |
| 68 | Telefón                                 | reťazec         | Žiadna | <u>Žiak - Doplňujúce údaje</u>       |
| 69 | Mobil                                   | reťazec         | Žiadna | <u>Žiak - Doplňujúce údaje</u>       |
| 70 | Dochádzka DŽP                           |                 | Žiadna |                                      |
| 72 | Neospravedlnené hodiny                  | celé číslo      | Tvrdá  | <u>Žiak - CR</u>                     |
| 73 | Mesiac                                  | číselník        | Tvrdá  | <u>Žiak - CR</u>                     |
| 74 | Národnosť                               | číselník        | Tvrdá  | <u>Žiak - Základné údaje</u>         |
| 75 | Štátne príslušnosti                     |                 |        |                                      |
| 76 | Štátna príslušnosť                      | číselník        | Tvrdá  | <u>Žiak - Základné údaje</u>         |

|    | Názov atribútu                         | Typ atribútu | Kontrola | Linka na obrazovku             |
|----|----------------------------------------|--------------|----------|--------------------------------|
| 1  | EDUID FO                               | EDUID        | Tvrdá    | Zamestnanec - CR               |
| 2  | Pedagogická prax v rokoch              | celé číslo   | Tvrdá    | Zamestnanec - CR               |
| 3  | Odborná prax v rokoch                  | celé číslo   | Žiadna   | Zamestnanec - CR               |
| 4  | Zamestnanecký pomer                    |              | Tvrdá    |                                |
| 5  | Identifikátor (Číslo pracovnej zmluvy) | reťazec      | Tvrdá    | Zamestnanec - Pracovný pomer   |
| 6  | Dátum vzniku                           | dátum        | Tvrdá    | Zamestnanec - Pracovný pomer   |
| 7  | Dátum skončenia                        | dátum        | Žiadna   | Zamestnanec - Pracovný pomer   |
| 8  | Týždenný pracovný čas                  | desatinné    | Tvrdá    | Atribúty školy                 |
| 9  | Týždenný pracovný úväzok pre ZAU       | desatinné    | Žiadna   | Zamestnanec - Úväzok           |
| 10 | Týždenný pracovný úväzok pre SAU       | desatinné    | Žiadna   | Zamestnanec - Úväzok           |
| 11 | Poverenie cirkvi alebo náboženskej     | logická      | Žiadna   | Zamestnanec - CR               |
| 12 | Zdravotná poisťovňa                    | číselník     | Žiadna   | Zamestnanec - Doplňujúce údaje |
| 13 | Získaná jazyková spôsobilosť           |              | Žiadna   |                                |
| 14 | Jazyk                                  | číselník     | Tvrdá    | Zamestnanec - CR               |
| 15 | Úroveň ovládania jazyka                | číselník     | Tvrdá    | Zamestnanec - CR               |
| 16 | Dosiahnuté vzdelanie                   |              | Žiadna   |                                |
| 17 | Stupeň dosiahnutého vzdelania          | číselník     | Žiadna   | Zamestnanec - Základné údaje   |
| 18 | ŠKOV                                   | číselník     | Tvrdá    | Zamestnanec - CR               |
| 19 | Kvalifikačné predpoklady               | číselník     | Žiadna   | Zamestnanec - CR               |
| 20 | Získaná kvalifikovanosť pre vyučovanie |              | Žiadna   |                                |
| 21 | Kategória vyučovacieho predmetu        | číselník     | Tvrdá    | Nezadáva sa v súčasnom stave   |
| 22 | Doplňujúce vzdelanie                   |              | Žiadna   |                                |
| 23 | Kontinuálne a doplňujúce vzdelávanie   | číselník     | Tvrdá    | Zamestnanec - Základné údaje   |
| 24 | Stav vzdelávania                       | číselník     | Tvrdá    | Zamestnanec - Základné údaje   |
| 25 | Druh pracovného pomeru                 | číselník     | Tvrdá    | Zamestnanec - CR               |
| 26 | Platová trieda                         | číselník     | Tvrdá    | Zamestnanec - Mzda             |
| 27 | Pracovná trieda                        | číselník     | Tvrdá    | Zamestnanec - Mzda             |
| 28 | Kreditový príspevok                    | číselník     | Tvrdá    | Zamestnanec - Mzda             |
| 29 | Kariérový stupeň                       | číselník     | Tvrdá    | Zamestnanec - Pracovný pomer   |
| 30 | Typ poberaného dôchodku                | číselník     | Žiadna   | Zamestnanec - CR               |
| 31 | Typ pracovného úväzku                  | číselník     | Tvrdá    | Zamestnanec - Úväzok           |
| 32 | ISCO                                   | číselník     | Žiadna   | Zamestnanec - CR               |
| 33 | Kategória - podkategória               | číselník     | Žiadna   | Zamestnanec - Pracovný pomer   |
| 34 | Typ zamestnanca                        | číselník     | Tvrdá    | Zamestnanec - CR               |
| 35 | Kariérová pozícia                      | číselník     | Tvrdá    | Zamestnanec - Základné údaje   |
| 36 | Status pracovného pomeru               | číselník     | Žiadna   | Zamestnanec - CR               |
| 37 | Zamestnávateľ                          |              | Tvrdá    |                                |
| 38 | Zamestnávateľ - ŠaŠZ EDUID             | EDUID ŠaŠZ   | Žiadna   | Nastaví aplikácia              |
| 39 | Zamestnávateľ - Zriaďovateľ EDUID      | EDUID        | Žiadna   | Nastaví aplikácia              |
| 40 | História pôsobnosti zamestnanca        |              | Tvrdá    |                                |
| 41 | ŠaŠZ EDUID                             | EDUID ŠaŠZ   | Tvrdá    | Nastaví aplikácia              |
| 42 | Dátum od                               | dátum        | Tvrdá    | Zamestnanec - Pracovný pomer   |
| 43 | Dátum do                               | dátum        | Žiadna   | Zamestnanec - Pracovný pomer   |
| 44 | Pracovný úväzok                        | desatinné    | Tvrdá    | Zamestnanec - Úväzok           |
| 45 | Vyučovacia činnosť                     | desatinné    | Tvrdá    | Zamestnanec - Úväzok           |
| 46 | IKT Kompetencie                        | číselník     | Žiadna   | Zamestnanec - CR               |
| 47 | Spôsob využívania IKT                  | číselník     | Žiadna   | Zamestnanec - CR               |
| 48 | Kontaktné údaje                        |              | Žiadna   |                                |
| 49 | Mailová adresa                         | reťazec      | Žiadna   | Zamestnanec - Kontaktné údaje  |
| 50 | Telefón                                | reťazec      | Žiadna   | Zamestnanec - Kontaktné údaje  |
| 51 | Mobil                                  | reťazec      | Žiadna   | Zamestnanec - Kontaktné údaje  |